## MT. SAN ANTONIO COLLEGE HOW TO FIND DROP DATES & HOW TO DROP A COURSE

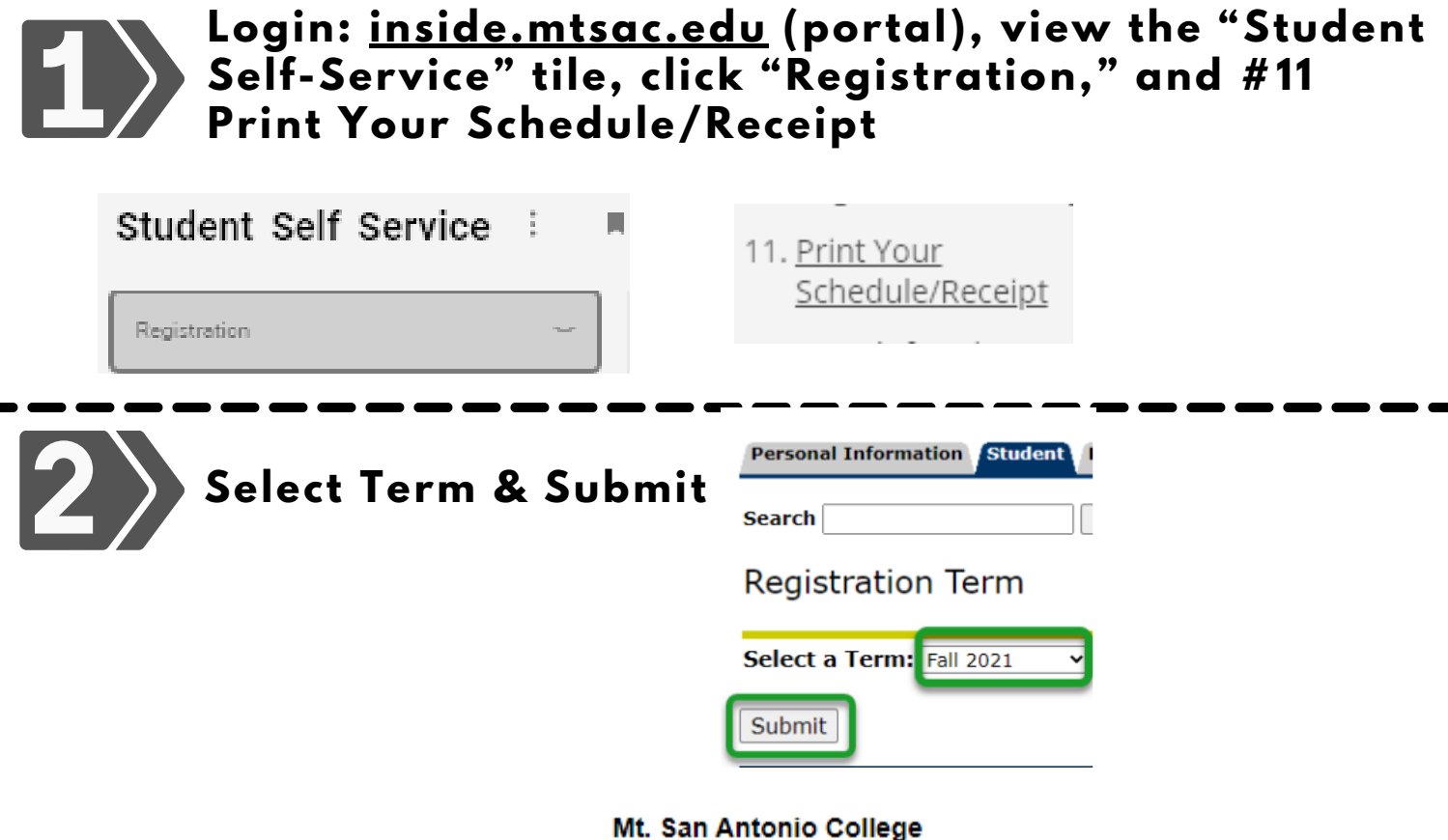

Student Schedule/Receipt

#### Schedule for

| Enro                                                                                                    | lled C                                   | ourses                                                                                        |                                                                                                    |                                                     |                         |                    |                                   | _                              |                               | _              |
|----------------------------------------------------------------------------------------------------|------------------------------------------|-----------------------------------------------------------------------------------------------|----------------------------------------------------------------------------------------------------|-----------------------------------------------------|-------------------------|--------------------|-----------------------------------|--------------------------------|-------------------------------|----------------|
| Crn                                                                                                    | Subj                                     | Crse                                                                                          | Title                                                                                                 | Crd                                                 | Start Date              | End Date           | Times                             | Days                           | Bld                           | Rm             |
| Additional Information                                                                                                    |                                          |                                                                                               |                                                                                                    |                                                     |                         |                    |                                   |                                |                               |                |
| Crn                                                                                                    | Sub                                      | j Crse                                                                                        | Instructor                                                                                            |                                                     | Email                   | Refund<br>Deadline | Last Day to Drop<br>Without an EW | Last Day to Drop<br>With an EW | Last Day<br>Change Gr<br>Mode | y to<br>rading |
|                                                                                                    |                                          |                                                                                               |                                                                                                    |                                                     |                         |                    |                                   |                                |                               |                |
| Account Information<br>Any unpaid fees that result after the semester begins will be placed on a<br>financial hold. Financial holds will prevent students from enrollment,<br>transcripts, withdrawals and prohibit access to certain campus services.                                                              |                                          |                                                                                               |                                                                                                    |                                                     |                         |                    |                                   |                                |                               |                |
| It is the student's responsibility to drop classes by the appropriate deadline<br>as shown above. Students who remain enrolled after the refund deadline<br>are not eligible for a refund and remain financially responsible for payment<br>of fees even if they drop the class or are dropped by their instructor. |                                          |                                                                                               |                                                                                                    |                                                     |                         |                    |                                   |                                |                               |                |
| Stude<br>throug<br>inform<br>deadli                                                                                                    | nts who<br>h their<br>ation se<br>ne see | have dropped or<br>refund preference<br>ee <u>http://inside.m</u><br>the current <u>Scher</u> | r cancelled classes wi<br>e selected with BankW<br><u>tsac.edu</u> . For the part<br>dule of Classes. | Il receive a re<br>lobile. For fu<br>king permit re | efund<br>rther<br>efund |                    |                                   |                                |                               |                |

# How to Drop a Class

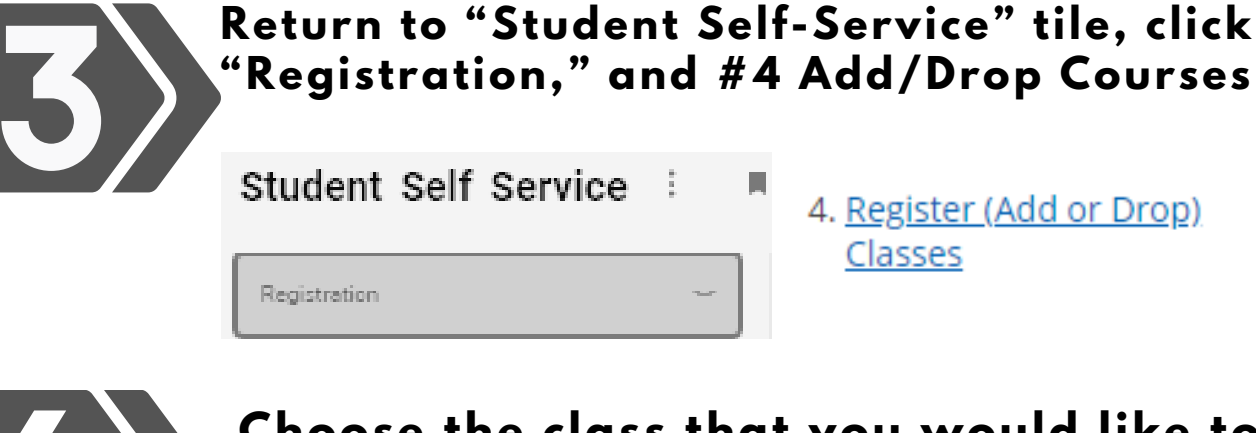

Choose the class that you would like to drop and under the "Action" menu select the drop option. Then click Submit Changes.

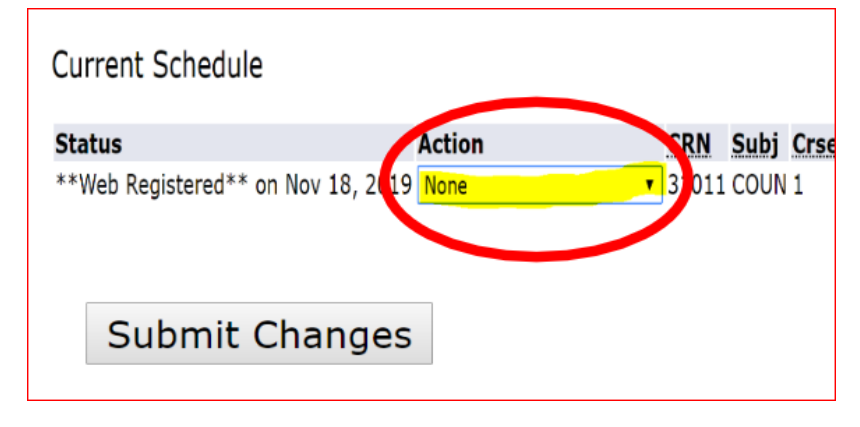

### Need further assistance?

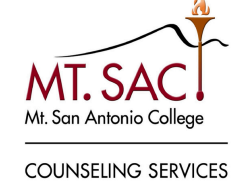

#### **Contact Counseling Department**

- www.mtsac.edu/counseling/
- 909-274-4380
- Student Service, 9-B, 2nd floor